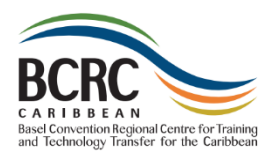

# BCRC-Caribbean Learning Experience Platform (LXP) Quick Reference

### Creating an Account

To create an account:

- 1. Open your Browser, and enter: https://bcrc-mooc.moschorus.com/
- 2. Click Create an account.
- 3. Complete the six fields.

**Note:** There is currently no policy regarding the password you create. However, it is recommended that your password is at least 8 characters in length and is a combination of uppercase letters, lowercase letters, numbers, and symbols.

4. Click **OK**. The BCRC-Caribbean LXP opens to the **Home** page.

# Logging Into the BCRC-Caribbean LXP

To log into the BCRC-Caribbean LXP:

- 1. Click <u>https://bcrc-</u> mooc.moschorus.com/
- 2. Enter your **Username** and **Password**, and then click **SIGN IN**. The LXP opens to your **Home** page.

# Forgot Your Password?

If you have forgotten your password, you can submit a request to have it reset.

- 1. On the **SIGN IN** page, click **Forgot your password**.
- In the Password reset request window that opens, enter your Username and then click Send me a link to reset my password.

A new password will be sent to your email account.

See **Creating an Account** for guidelines on creating a password.

#### Menu Items

Along the top of the page, there are four menu items:

HOME ABOUT US GLOSSARY FAQ

# Home Page

On your Home page, you will see:

- Information about BCRC-Caribbean's online courses.
- Your progress.
- A welcome video from Ms. Jewel Batchasingh, Director, BCRC-Caribbean.
- List of Courses.

#### About Us

The **About Us** page tells you about the BCRC-Caribbean and its mandate to manage wastes and chemicals throughout the Caribbean.

#### Glossary

The **Glossary** is an alphabetical list of terms related to the BCRC-Caribbean along with their definitions.

#### FAQ

The **FAQ** — Frequently Asked Questions — is a list of commonly-asked questions, and their answers, pertaining to the BCRC-Caribbean and its mandate.

July 2024 Page 1

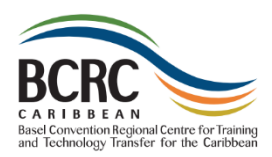

# BCRC-Caribbean Learning Experience Platform (LXP) Quick Reference

# **Beginning a Course**

To begin a course:

- 1. On the **Home** page, scroll down to the **List of Courses**.
- 2. Click on the name of the course that you want to begin. Or click on the three dots to the right of the course name and select **Enter Course**.

# Managing Your Photo

You can upload or change the photo used in the profile pic.

To change your photo:

1. Click the profile pic in the top right-hand corner of the window.

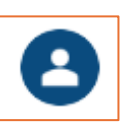

- 2. Select Change photo.
- 3. In the **Change Photo** window that opens, click **Choose File**.
- 4. Navigate to your photo and doubleclick to select it.

**Note:** The photo must be a.jpg or .png file.

5. You are returned to the **Change Photo** window. Click **OK**. The new photo will appear when you log out and then log back in.

Changing Your Password

You can change the password you use to sign into the BCRC-Caribbean LXP.

To change your password:

 Click the profile pic in the top right-hand corner of the window.

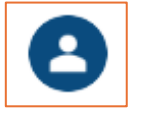

- 2. Select Change Password.
- 3. In the **Current password** field, enter your current password.
- 4. In the **Enter a new password** field, enter a new password.

**Note:** There is currently no policy regarding the password you create. However, it is recommended that your password is at least 8 characters in length and is a combination of uppercase letters, lowercase letters, numbers, and symbols.

- 5. In the **Confirm password** field, reenter the new password.
- 6. Click Save.

# Logging Out

To log out of the BCRC-Caribbean LXP:

1. Click the profile pic in the top right-hand corner of the window.

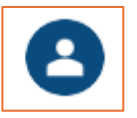

2. Select Logout.

# **Getting Help**

If you require assistance, please contact BCRC-Caribbean:

Telephone: (868) 628-8369

Email: info@bcrc-caribbean.org

July 2024 Page 2